## Profair サプライヤー用操作書Ver3.3

#### 2018年5月31日改訂

## 入札方式: 一般競争入札(最低価格方式)

【ログインURL】 https://www.profair.jp/supplier/ 【動作作環境について】 [OS] ■Windows/8.1/10/11 ※MacOSX、Android、iOSといったその他のOS上では正しく動作しません。 【ブラウザ】 ■ Edge(chromium版)、Google Chrome 最新版、FireFox 最新版 ※Internet Explorerは2022年6月16日のマイクロソフトのサポート終了に順じ推奨環境から対象外とさせていただきました。 ※上記以外のブラウザでは正しく動作しない場合があります。 ※MacOSX、Android、iOSといったその他のOS上では正しく動作しません。 【システムサービス時間について】 午前8時~午後10時まで ※対象時間外はログイン出来ません。 【パスワードの変更】 初期パスワードの変更と定期的にパスワードの変更を推奨致します。 変更方法⇒ログイン後、右上の【ADMIN】より変更ができます。 ①【ADMIN】  $\Rightarrow$  ②ログインID  $\Rightarrow$  ③編集  $\Rightarrow$  ④ユーザーパスワード  $\Rightarrow$  ⑤更新

#### ※注意

(1) ログアウトについて 必ず右上の「LOGOUT」をクリックしてログアウトして下さい。

(2)約20分以上の操作が無い場合はログアウトされます。再度、ログインが必要となります。

(3)ログイン画面で「このユーザは既にログインしています。二重ログインは出来ません。」の表示が出た場合。

再度、同じパスワードを入力して「強制ログイン」を押して下さい。※1IDで複数ユーザーはご利用いただけません。

4)ポップアップブロックを有効にして下さい。「ツール」で設定ができます。

# 【入札方式:一般競争入札(最低価格方式)】

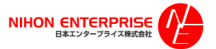

© Nihon Enterprise Co.,Ltd.All Rights Reserved.

### **Profair** サプライヤー用

#### A. 案件の確認と参加申請

#### (1)トップ画面(ログイン画面)

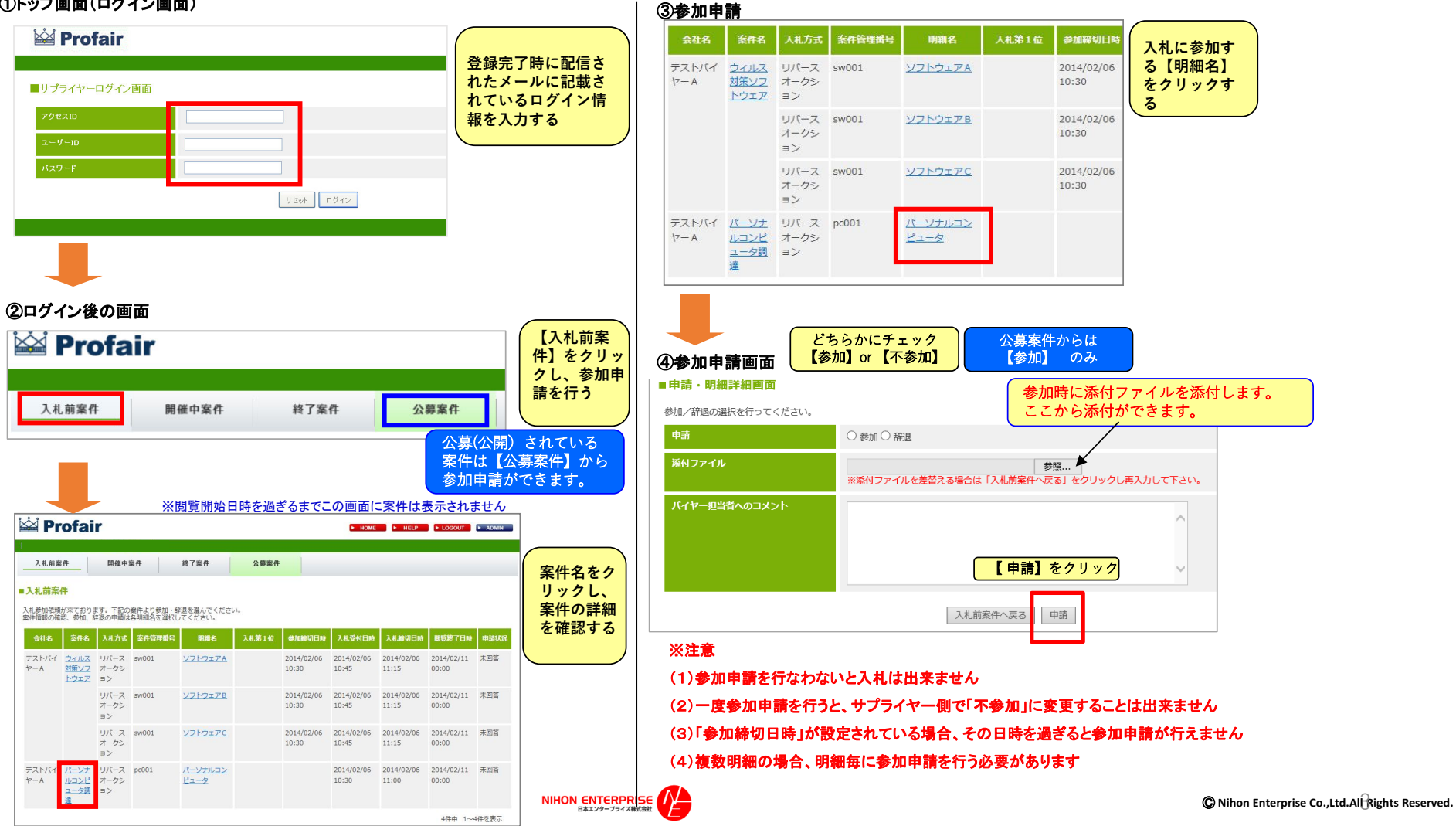

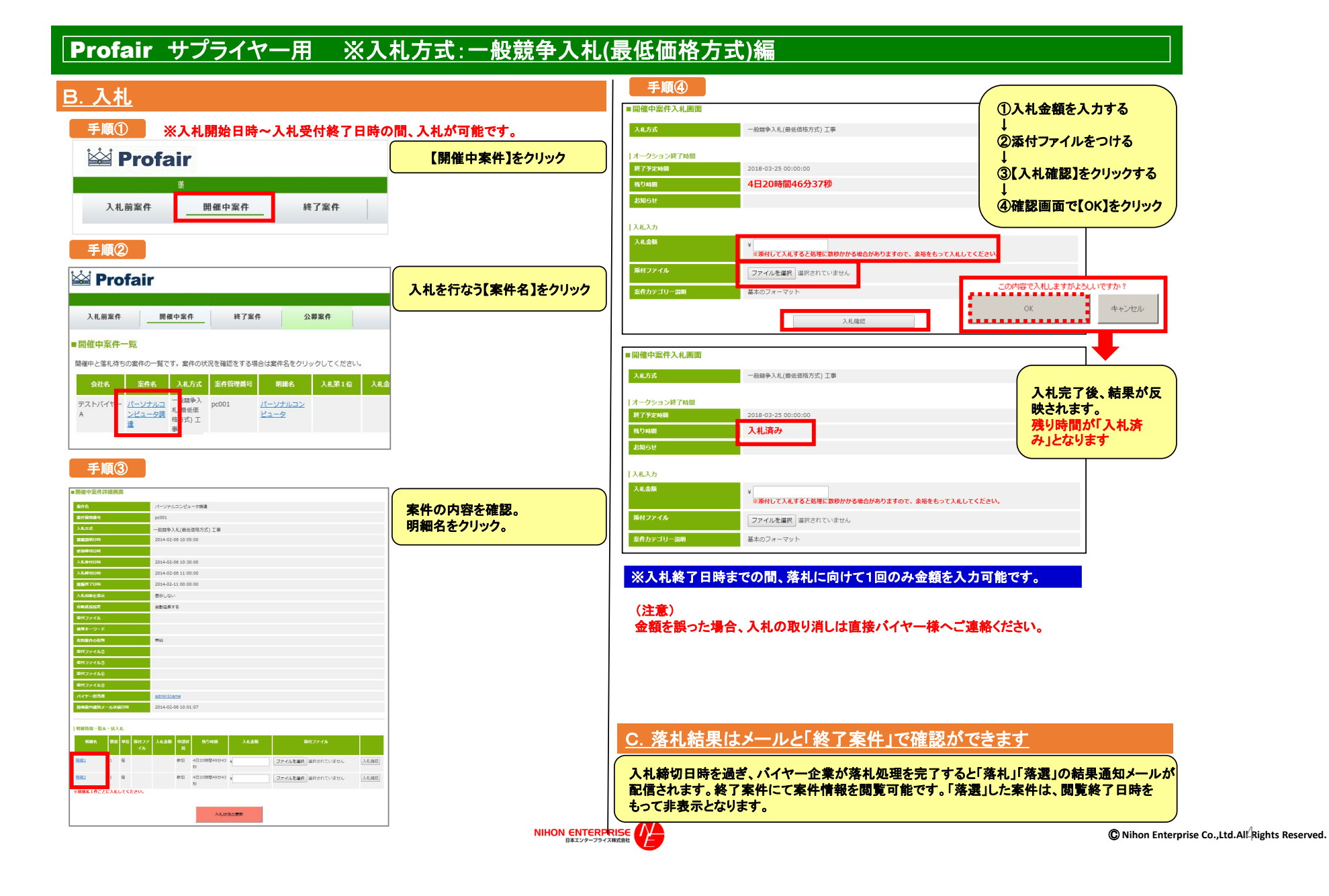

# Profair サプライヤー用

補足資料 : 1.各種メニュー説明

| 🕍 Profa | ► HOME ► HELP ► LOGOUT ► ADMIN |      |      |  |
|---------|--------------------------------|------|------|--|
|         |                                |      |      |  |
| 入札前案件   | 開催中案件                          | 終了案件 | 公募案件 |  |

| メニュー        | 機能説明                                                                                               |
|-------------|----------------------------------------------------------------------------------------------------|
| НОМЕ        | HOME画面に戻ります。                                                                                       |
| HELP        | マニュアル(PDF)がダウンロードできます。                                                                             |
| LOGOUT      | ログアウトします。                                                                                          |
| ADMIN       | 管理画面(admin管理画面)が表示されます。                                                                            |
| ・登録情報更新     | 登録情報詳細画面です。会社の基本情報が更新できます。                                                                         |
| ・ログインID     | 担当者情報を編集・更新できます。<br>(注意1)最上段の担当者はメインユーザのため削除できません。<br>(注意2)案件参加予定または案件開催中に担当者情報を削除すると、エラーの原因となります。 |
| ・ユーザ新規作成    | 担当者の追加作成が可能です。作成した全担当者に案件情報が配信されます。<br>(注意)入札は参加申請を処理した担当者のみ行うことが出来ます。                             |
| 入札前案件       | バイヤーから指名を受けた案件、自らが参加申請を行った公募案件のうち、入札受付前の案件が表示されます。                                                 |
| 開催中案件       | 参加申請を行った案件のうち、開催(入札受付開始)された案件が表示されます。                                                              |
| 終了案件        | 参加申請を行った案件のうち、終了案件が表示されます。                                                                         |
| ┃<br>  公募案件 | サプライヤー登録を行ったバイヤーのうち、参加申請を行っていない公募案件が表示されます。<br>(注意)[開催前・開催中・終了後]のステータスに関係なく、閲覧終了日時まで表示されます。        |

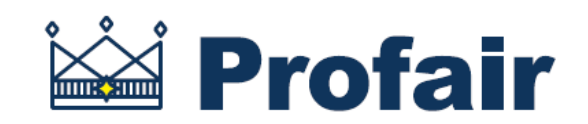

# 日本エンタープライズ株式会社

専用問い合せMail:ra-support@nihon-e.co.jp

※システムサービス時間は8:00~22:00となります。

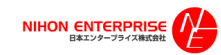

© Nihon Enterprise Co.,Ltd.All Rights Reserved.